## Research System

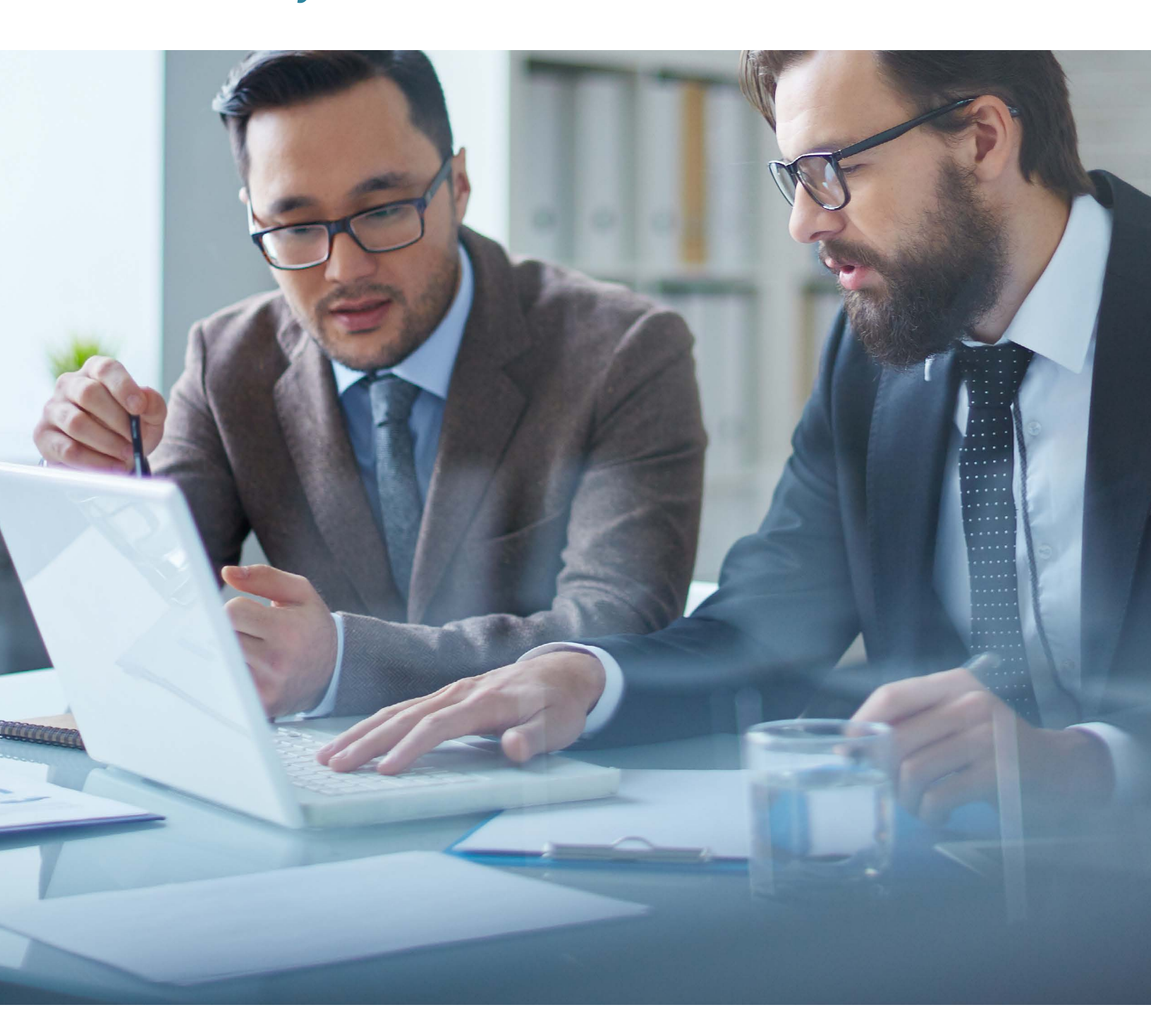

# Release Notes 2019

(866) 794-6065 ( www.zrs.com ZRS@zacks.com 10 S. Riverside Plaza, Chicago, IL 60606

## Table of Contents

| Zacks Portfolio Monitor                          | . 3 |
|--------------------------------------------------|-----|
| New Report addition: Style Analysis Report       | 3   |
| Charting                                         | . 3 |
| Relative Price Performance: Added History Toggle | 3   |
| Price Action: Total Return                       | . 4 |
| Company Overview Report: Standard EPS Display    | . 5 |
| Financials                                       | . 7 |
| SEC Filing: Update 10Q & 10K display             | 7   |

## Zacks Portfolio Monitor

#### New Report addition: Style Analysis Report

- 1. User will now be able to run a Style Analysis Report underneath the New Report tab
- 2. More information regarding the report below

|      | Zacks Portfolio Monitor - [12193 tes | t]              |              |        |                  |                   |                          |                            |
|------|--------------------------------------|-----------------|--------------|--------|------------------|-------------------|--------------------------|----------------------------|
| 8    | File View Company Analysis           | Print Exp       | ort Tools H  | elp    |                  |                   |                          |                            |
| N    | lew Account Import Account Por       | tfolios Library | Management   | New Re | port Edit Ci     | urrent Report Rep | orts Library Edit Curren | 1 New Pitch Book           |
| Lis. |                                      |                 |              | C      | haracteristic Sr | napshot           | 2193 test (S); Portfo    | olio Library: Shared as of |
| OF   | Manager                              |                 | Client Name: | C      | haracteristic C  | omparison         | Benchmark:               | Time Period: Pi            |
| Repo | BENCH                                | MARKS           | • S&P        | St     | yle Analysis Re  | eport             | SP 500 Growth ETF        | Current • n                |
| rts  |                                      |                 |              | Pe     | erformance M     | easurement        |                          | S&P 500 ETF                |
|      |                                      |                 |              | P      | erformance At    | tribution         |                          | S&P 500 GROW TH            |
|      |                                      |                 | % of         | Di     | iversification   |                   | Rel Price % Chg          |                            |
|      | Company                              | Ticker          | Portfolio    | TTM    | TTM              | 3 Months          | 3 Months                 |                            |
|      | 3M CO                                |                 | 0.4%         | 18.1   | 0.8              | -5.9%             | -3.6%                    |                            |
|      | ABBOTT LABS                          | ART             | 0.4%         | 26.2   | 1.2              | 8 3%              | 5.0%                     |                            |
|      |                                      | ADI             | 0.0%         | 20.2   | 1.2              | -0.3%             | -3.5%                    |                            |
|      |                                      | ADDV            | 0.5%         | 9.2    | 0.4              | 15.5%             | 17.6%                    |                            |
|      | ABIOMED INC                          | ABIVID          | 0.0%         | 46.4   | 2.0              | -35.2%            | -32.9%                   |                            |
|      | ACCENTURE PLC                        | ACN             | 0.5%         | 25.0   | 1.1              | -5.3%             | -3.0%                    |                            |
|      | ACTIVISION BLZD                      | ATVI            | 0.2%         | 23.8   | 1.0              | 16.9%             | 19.3%                    |                            |
|      | ADOBE SYSTEMS                        | ADBE            | 0.5%         | 42.8   | 1.9              | -15.8%            | -13.4%                   |                            |
|      | ADV MICRO DEV                        | AMD             | 0.1%         | NMN    | NMN              | -8.1%             | -5.7%                    |                            |

## Charting

#### **Relative Price Performance: Added History Toggle**

Users can now change the length of history within the Relative Price Performance Chart.

- 1. Select Charts
- 2. Select Relative Price Performance

| File Edit Vie                                    | w Navigation Print Tools Help                                                                                                    |                |                                                                                                    |                                       |                                      |                               |
|--------------------------------------------------|----------------------------------------------------------------------------------------------------|----------------|----------------------------------------------------------------------------------------------------|---------------------------------------|--------------------------------------|-------------------------------|
| Custom Cha                                       | T Valuation Model 1-4 Panel                                                                                                    | Interactive Ed | conomic Estimate                                                                                       | s Research Comp                       | oosites Finan                        | i 👪 👖<br>cials Peers Eve      |
| 1                                                | Key Metrics<br>Company Overview                                                                                                    | ·s. 5          | &P 500 ETF Mkt (S                                                                                      | Go>> Pitch Bool                       | k: Zacks New Vi                      | ews ( 💌 🛄 Pa                  |
|                                                  | Price and Earnings                                                                                                    |                | Zacks Rank                                                                                             |                                       | Price                                |                               |
| _                                                | Zacks Valuation Model                                                                                                    |                | N/A                                                                                                    |                                       | \$149.61                             |                               |
| 6.8                                              | Relative Price/Relative Fundament                                                                                                    |                | (Č                                                                                                    |                                       | Nations                              |                               |
|                                                  | Dries Manageture Janlau                                                                                                    | evenue         | (amii)                                                                                                 |                                       | Net incor                            | THE DINKI I I MI (SI          |
|                                                  | Price Momentum Index                                                                                                    |                | Ind Rank                                                                                               | ttm                                   | 3,281                                | Ind Ran                       |
|                                                  | Price Action                                                                                                    |                |                                                                                                    |                                       |                                      |                               |
| valual                                           | Performance                                                                                                    | Gro            | win                                                                                                    | Keven                                 | ue                                   |                               |
|                                                  |                                                                                                    |                |                                                                                                    |                                       |                                      |                               |
| P/E T1                                           | Relative Price Performance                                                                                                    | Gr             | As of                                                                                                  | ZECPE                                 | SP5E                                 | ZECPE                         |
| P/E T1                                           | Relative Price Performance<br>Technical                                                                                                    | Gr<br>→        | As of                                                                                                  | ZECPE                                 | SP5E                                 | ZECPE                         |
| <u>P/E</u> T                                     | Relative Price Performance Technical Interactive Chart                                                                                                    | Gr             | As of<br>Jun-2019                                                                                      | 2ECPE<br>6.1%                         | SP5E<br>4.2%                         | 2ECPE<br>9.1%                 |
|                                                  | Relative Price Performance Technical Interactive Chart Fundamental History                                                                                    | Gr             | As of<br>Jun-2019<br>Sep-2019                                                                          | 2ECPE<br>6.1%<br>5.4%                 | SP5E<br>4.2%<br>2.2%                 | 2ECPE<br>9.1%<br>6.5%         |
|                                                  | Relative Price Performance<br>Technical<br>Interactive Chart<br>Fundamental History<br>Valuation History                                                      | Gr<br>Gr<br>Gr | As of<br>Jun-2019<br>Sep-2019<br>Fiscal Yr:                                                            | 2ECPE<br>6.1%<br>5.4%                 | SP5E<br>4.2%<br>2.2%                 | 2ECPE<br>9.1%<br>6.5%         |
| P/E T1<br>P/E F<br>P/FC S<br>P/Boc<br>P/Sale     | Relative Price Performance<br>Technical<br>Interactive Chart<br>Fundamental History<br>Valuation History<br>Treasury Yield Curve<br>Zacks Equity Risk Premium | Gr<br>Gr<br>Gr | As of<br>Jun-2019<br>Sep-2019<br>Fiscal Yr:<br>Dec-2018                                                | ZECPE<br>8.1%<br>5.4%<br>7.1%         | SP5E<br>4.2%<br>2.2%<br>8.7%         | 2ECPE<br>9.1%<br>6.5%         |
| P/E F<br>P/FC Si<br>P/Boc<br>P/Sale<br>EV/EBITDA | Relative Price Performance Technical Interactive Chart Fundamental History Valuation History Treasury Yield Curve Zacks Equity Risk Premium 19.7 15.0         | Gr<br>Gr<br>Gr | As of           Jun-2019           Sep-2019           Fiscal Yr:           Dec-2018           Dec-2019 | ZECPE<br>6.1%<br>5.4%<br>7.1%<br>7.3% | SP5E<br>4.2%<br>2.2%<br>8.7%<br>5.6% | 2ECPE<br>9.1%<br>6.5%<br>7.4% |

- 3. Right click on the chart in order to pull up the history options
- 4. Select the desired amount of history

| ZBS Zacks Research System - | Relative Price Performance      |        |               |         |                  |               |         |              |         |
|-----------------------------|---------------------------------|--------|---------------|---------|------------------|---------------|---------|--------------|---------|
| File Edit View Navigati     | on Print Tools Help             |        |               |         |                  |               |         |              |         |
| Custom Charts Valuati       | ion Model 1-4 Panel Interactive | Econor | mic Estimates | Researc | eh Composites    | Financials    | Reers   | 14<br>Events | Scree   |
| Ticker: Q                   | E V Go>>                        |        |               |         | Pitch Book: Zack | s New Views ( | • 🛈     | Page :       | Compan  |
| Com                         | pany<br>RE &                    |        | Zacks Rank    |         | Pi               | rice          |         | 52W          | k High  |
|                             | (6) (6)                         |        |               |         |                  | Dela          | dian De | D.           |         |
| 100.0% -                    |                                 |        |               |         |                  | Rela          | uve Pr  | ice Pe       | morm    |
|                             | History                         | •      | Default       |         |                  |               |         |              |         |
| 10000                       | Hide Data                       |        | 1 year        |         |                  |               |         |              |         |
| 84.9% -                     | Subtitle                        | -      | 2 years       |         |                  |               |         |              |         |
|                             |                                 |        | 3 years       |         |                  |               |         |              |         |
| 69.9% -                     |                                 |        | 10 years      |         |                  |               |         |              |         |
|                             |                                 |        | 15 years      |         |                  |               |         |              |         |
|                             |                                 |        | 20 years      |         |                  |               |         |              |         |
| 54.8% -                     |                                 |        | 25 years      |         |                  |               |         |              |         |
| a l                         |                                 |        | Max           |         |                  |               |         |              |         |
| ≶<br>≩ 39.7%                |                                 |        | Custom        |         |                  |               |         |              |         |
| Seat                        |                                 |        |               |         |                  |               |         |              |         |
| 24.79                       |                                 |        |               |         |                  |               |         |              | li inst |
| 24.770 -                    |                                 |        |               |         |                  |               |         |              |         |
|                             |                                 |        |               |         |                  |               | 1       |              |         |
| 9.6% -                      | . M.                            | Ł      |               |         |                  |               | -       | 6            | m       |
|                             | Bat                             | 1      |               |         |                  |               | 5       | 1            | /       |

## Price Action: Total Return

User now has the ability to add Total Return as a Time Series Option

1. User can select Price Action underneath the Charts Tab

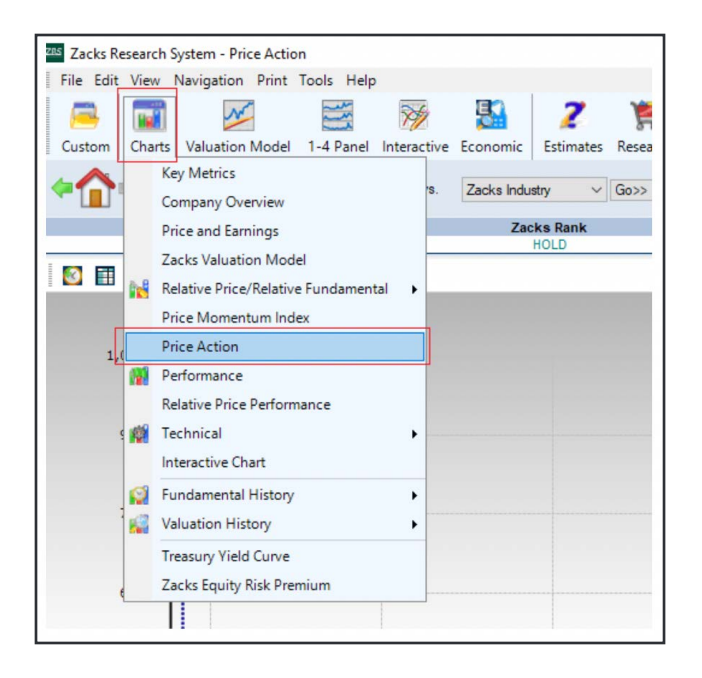

2. At the bottom of the Price Action chart the user will click Edit Time Series Options

3. User can now choose to add Total Return to the Main ticker and/or Compare ticker

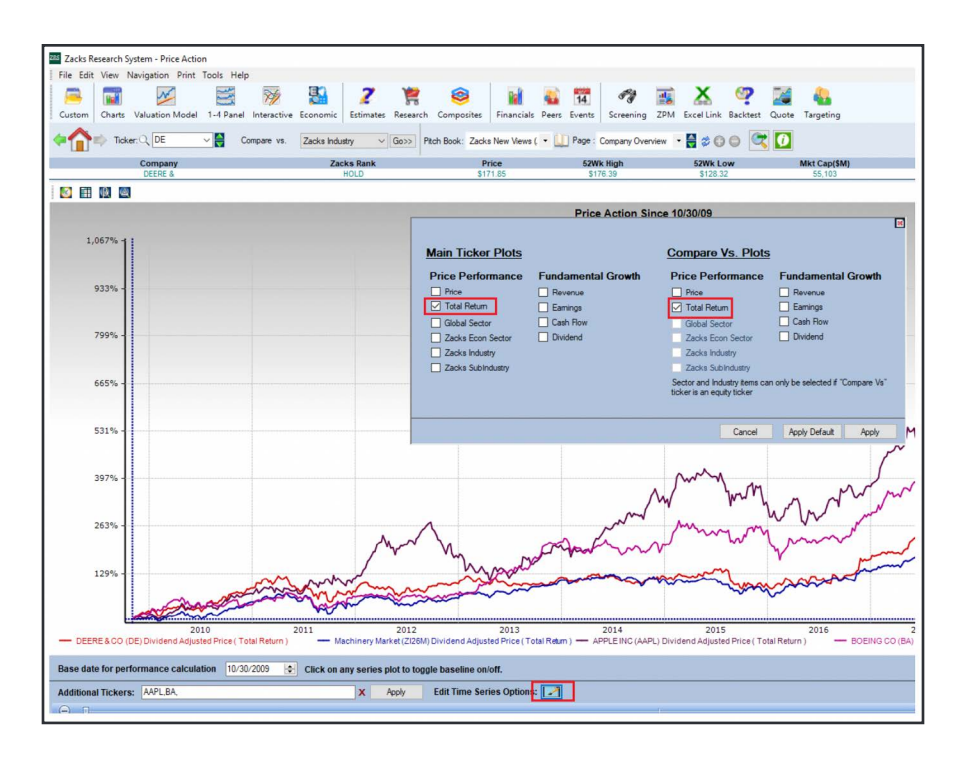

## Company Overview Report: Standard EPS Display

Users will now be able to select to display EPS or EPS\*10 within the Company Overview Report.

1. User can select Company Overview within the Charts tab

| ZBS Zacks Re   | sear  | ch System - Key M | letrics       |             |             |                 |               |              |                 |             |                                    |           |
|----------------|-------|-------------------|---------------|-------------|-------------|-----------------|---------------|--------------|-----------------|-------------|------------------------------------|-----------|
| File Edit      | Viev  | v Navigation P    | rint Tools H  | Help        |             |                 |               |              |                 |             |                                    |           |
| 8              |       | 1                 |               | M           |             |                 | ? 🏌           | 3            | 0               |             | 😜 📅                                |           |
| Custom         | Cha   | rts Valuation Mo  | odel 1-4 Pa   | nel Interac | tive Ecor   | nomic Estir     | mates Rese    | arch Con     | nposites F      | inancials   | Peers Ever                         | nts       |
|                |       | Key Metrics       |               |             | s. Zac      | ks Industry     | ~ Go>         | Pitch Bo     | ok: Zacks Ne    | ew Views    | ( 🔻 🚺 Pag                          | e : Co    |
|                |       | Company Overvi    | ew            |             |             |                 |               | -            |                 |             |                                    |           |
| 1              |       | Price and Earning | gs            |             |             | Zacks Ra        | nk            |              | Price           | •           | ŧ                                  | 52Wk      |
|                |       | Zacks Valuation   | Model         |             | -           | 11020           |               |              | 0112.0          |             |                                    | 0110.     |
|                | -     | Relative Price/Re | lative Fundar | nental 🕨    | evenue(\$   | mil)            |               |              | Net             | Income f    | BNRI TTM (\$m                      | iil)      |
| Machinery      |       | Price Momentun    | n Index       |             |             | Ind Rank        | 2/118         |              | ttm 3,2         | 248         | Ind Ra                             | nk        |
| John Deere C   |       | Price Action      |               |             | es agricult | ural, construct | ion, and fore | stry machine | ery, diesel eng | ines, driv  | etrains used in<br>alized on the o | heavy     |
| presented by   | 193   | Performance       |               |             | Today, bro  | ad trends bas   | ed on populat | ion and inco | ome growth, e   | specially i | in developing n                    | ations,   |
| agricultural o |       | Relative Price Pe | formance      |             | ogical adva | nces and agri   | cultural mech | anization ar | e expanding e   | existing ma | arkets and oper                    | ning ne   |
|                | 10    | Technical         |               |             |             |                 |               |              |                 |             |                                    |           |
|                | ine a | Interactive Chart |               | ,           |             |                 |               |              |                 |             |                                    |           |
|                | -     | Interactive chart |               |             |             |                 |               |              |                 |             |                                    |           |
|                | 0     | Fundamental His   | story         | •           |             |                 |               |              |                 |             | Zacks Indene                       | ndent     |
|                | -     | Valuation History | <i>y</i>      | •           |             |                 |               |              |                 |             | Zucka mocpo                        | nuent     |
| Valuat         |       | Treasury Yield Cu | Inve          |             | Grow        | th              |               | Reve         | nue             |             | EF                                 | <u>PS</u> |
| <u>P/E T1</u>  |       | Zacks Equity Risk | c Premium     |             | Gr          | As of           |               | DE           | Ind             |             | DE                                 |           |
| P/E F          | 1     | 17.6              | 17.3          |             | 1           | Jul-2019        | -             | 3.4%         | -0.5%           |             | 4.6%                               |           |
| P/FC           | E     | 16.7              | 15.4          |             |             | Oct-2019        |               | 1.4%         | 1.3%            |             | -6.8%                              |           |
| P/Boo          | k     | 4.5               | 4.2           | Y/Y-1       | Gr          | Fiscal Y        |               |              |                 |             |                                    |           |
| P/Sale         | S     | 1.4               | 1.4           |             |             | Oct-2018        | 3 2           | 8.8%         | 16.2%           |             |                                    |           |

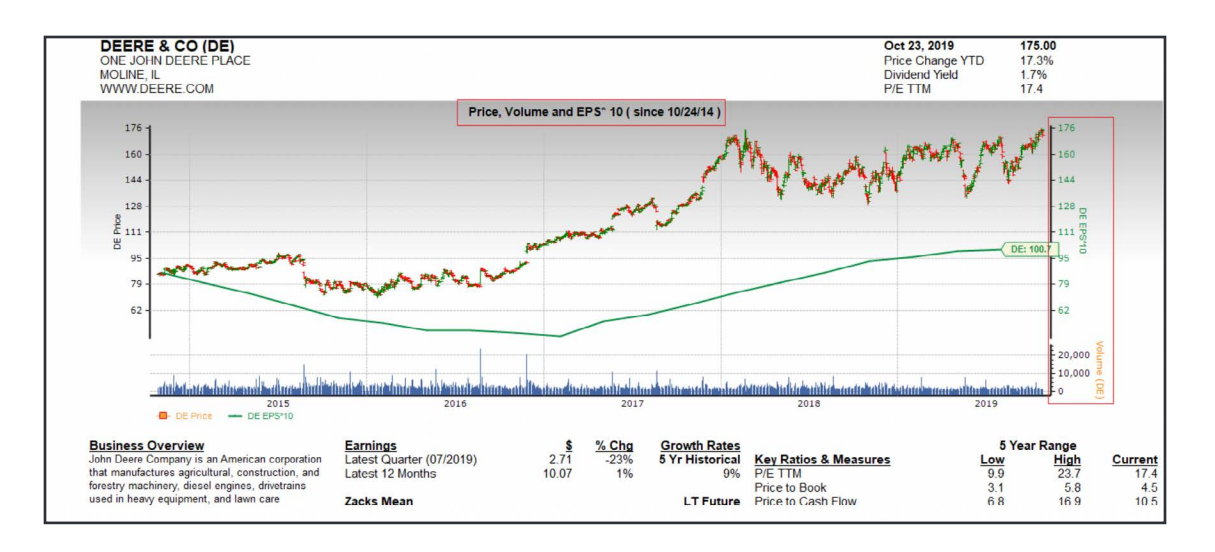

#### 2. The Company Overview Report will be defaulted to EPS\*10

- 3. The user can select Options within the Tool tab at the top
- 4. In the last tab Other the user can deselect the Display EPS\*10 option

| Zacks Research System - Company ( | Dverview                                                                                                    |        |                                                              | Cuton Torrent System Commer Chemine<br>The Lot View Nonigation Print Tools Help<br>Cuton Cham National And Commer Commer<br>Cham Valuescon Model 1 4 Paral<br>Cham Torrent 1, DC View Res (Commerce)<br>Commer Commerce | Vermetive Sconarie Latinetes Research                                                                                                    | Composites Francisis Pe<br>n Book: 22013 New Views ( •<br>Pres                                                                                                    | Terrs Grocery Denses                                                                                                    | incolure factore C | Late Tageting |
|-----------------------------------|----------------------------------------------------------------------------------------------------|--------|--------------------------------------------------------------|----------------------------------------------------------------------------------------------------|----------------------------------------------------------------------------------------------------|----------------------------------------------------------------------------------------------------|----------------------------------------------------------------------------------------------------|--------------------|---------------|
| File Edit View Navigation Print   | Tools Help<br>Ticker List<br>Peer Group<br>Pitch Books<br>Interactive Report Designer<br>Report Package<br>Alert Preferences<br>Shared Comments<br>Options<br>Options<br>176 | s Rank | h Composites<br>Ptch Book: Zacks<br>Ptch Sook: Zacks<br>S177 | DEERE<br>Odd. 25<br>000<br>000<br>000<br>000<br>000<br>000<br>000<br>000<br>000<br>0                                                                                                    |                                                                                                    | 1377 60<br>intra 255 Agesence Page<br>based Debry<br>© Ork Nation :<br>275 Agester Viller Star<br>275 Agester Viller :<br>275 Agester Viller :<br>275 Agester Viller :<br>275 Agester Viller :<br>275 Agester Viller :<br>275 Agester :<br>275 Agester | 5 un 30<br>Salas Tines anos ( Salas <mark>Other</mark><br>14 Cener Salar ( at<br>14 Cener Salar ( at<br>14 Ce | Parts              | 4.10          |
|                                   | 144 -                                                                                                    |        |                                                              | forestry much<br>used in heavy -<br>squipment, Job<br>to grow and go<br>business, John<br>opportunities p<br>monoceth, and                                                                                              | rery, deset engines, divertains<br>equipment, and lawn care<br>in Doere has dowleped a strateg<br>stain its successful global<br>Dever has capitalized on the<br>resented by increasing opputitie<br>understrate. Tortise hered thread | Depley CPS 1 10                                                                                                    |                                                                                                    |                    | OK Cance      |

5. This will start to display the Company Overview Report as normal EPS.

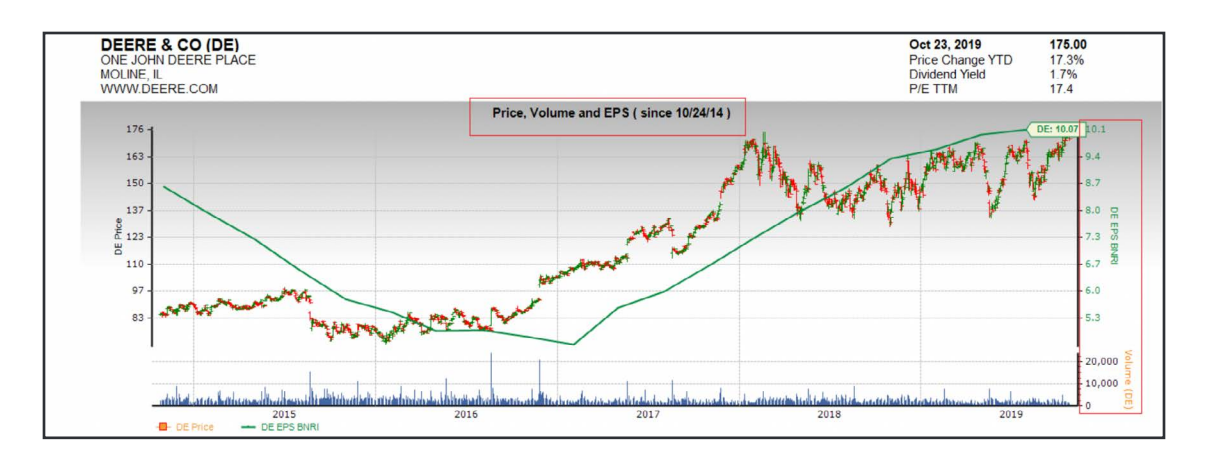

## **Financials**

#### SEC Filing: Update 10Q & 10K display

Updated view for users to quickly view the most recent 10Q and 10K for a company

- 1. User can click on Financials
- 2. Under SEC Filing you can now select either 10Q or 10K to pull up the filing on the ticker being displayed in ZRS

| File Edit View I                                                              | Navigation P                                        | rint Tools H                              | elp                                                                 | 1                                                 |                                                                     |                              |                                                                                                    |           |                                 |
|-------------------------------------------------------------------------------|-----------------------------------------------------|-------------------------------------------|---------------------------------------------------------------------|---------------------------------------------------|---------------------------------------------------------------------|------------------------------|----------------------------------------------------------------------------------------------------|-----------|---------------------------------|
| 🚔 🖬                                                                           | Valuation Ma                                        | edal 1.4.Par                              | M/                                                                  | Si 2                                              | Ranaurah Cau                                                        |                              | 🖬 🍇 📆                                                                                                    | <b>F</b>  | TPM Evcal Link Pacity           |
| Tick                                                                          | er:Q. DE                                            |                                           | Compare vs.                                                         | Zacks Industry                                    | Go>> Pitch B                                                        | ook: Zacks                   | Summary Standardized<br>Detailed Standardized                                                                                                    | J         |                                 |
|                                                                               | Company                                             |                                           |                                                                     | Zacks Rank                                        |                                                                     | Pri                          | As Reported                                                                                                    |           | 52Wk Low                        |
|                                                                               | DEERE &                                             | R                                         |                                                                     | HOLD                                              | 101                                                                 | \$17                         | SEC Filings                                                                                                    |           | \$128.22<br>100 - Recent        |
| Industry                                                                      | i                                                   |                                           | Revenu                                                              | ie(\$mil)                                         |                                                                     | Ne                           | Insider Trading                                                                                                    |           | 10K - Recent                    |
| achinery                                                                      |                                                     | ttm                                       | 38,778                                                              | Ind Rank                                          | 2/118                                                               | ttm 3                        | Institutional Holdings                                                                                                    |           | TOR ACCENT                      |
| esented by increasi<br>pricultural output and                                 | ng population, pi<br>infrastructure i               | rosperity, and u<br>nvestment. Furt       | rbanization. Today,<br>her, technological a                         | broad trends based of<br>advances and agricult    | n population and inc<br>ural mechanization a                        | ome growth,<br>re expanding  | Metrics<br>Quarterly Summary & I<br>Consensus Summary                                                                                                    | Estimates | -                               |
| esented by increasii<br>pricultural output and                                | ng population, pi<br>infrastructure i               | rosperity, and u<br>nvestment. Furt       | rbanization. Today,<br>her, technological i                         | broad trends based o                              | n population and inc<br>ural mechanization a                        | ome growth,<br>re expanding  | Metrics<br>Quarterly Summary & I<br>Consensus Summary<br>Consensus Summary II<br>Growth and Margin<br>Growth and Margin II                                                                             | Estimates |                                 |
| resented by increasis<br>pricultural output and<br>Valuation                  | ng population, pi<br>infrastructure i<br>DE         | rosperity, and u<br>nvestment. Furt       | rbanization. Today,<br>her, technological i<br>Gi                   | broad trends based of advances and agricult       | n population and inc<br>ural mechanization a<br>Revu                | ome growth,<br>re expanding  | Metrics<br>Quarterly Summary & I<br>Consensus Summary<br>Consensus Summary II<br>Growth and Margin II<br>Growth and Margin II<br>DuPont Analysis                                                       | Estimates | - Andre                         |
| esented by increasis<br>pricultural output and<br>Valuation<br><u>P/E.TTM</u> | ng population, pr<br>infrastructure i<br>DE<br>17.4 | Ind<br>17.7                               | rbanization. Today,<br>her, technological a<br>Gi<br>Q/Q-4 Gr       | broad trends based of advances and agricuit       | n population and inc<br>ural mechanization a<br><u>Rev</u><br>DE    | enue<br>Ind                  | Metrics<br>Quarterly Summary & I<br>Consensus Summary<br>Consensus Summary II<br>Growth and Margin<br>Growth and Margin II<br>DuPont Analysis<br>Dividend Analysis                                     | Estimates | NAM                             |
| Valuation<br>P/E TTM<br>P/E F1                                                | DE<br>17.4<br>17.6                                  | Ind<br>17.7<br>17.3                       | rbanization. Today,<br>her, technological i<br>Gr<br>Q/Q-4 Gr       | rowth As of Jul-2019                              | n population and inc<br>rral mechanization a<br>Rev.<br>DE<br>-3.4% | enue<br>Ind                  | Metrics<br>Quarterly Summary & I<br>Consensus Summary<br>Consensus Summary II<br>Growth and Margin II<br>Growth and Margin II<br>DuPont Analysis<br>Dividend Analysis<br>Financial Ratios              | Estimates | A.                              |
| Valuation<br><u>P/E TTM</u><br><u>P/E F1</u><br><u>P/FCF</u>                  | DE<br>DE<br>17.4<br>16.7                            | Ind<br>17.7<br>17.3<br>15.4               | rbanization. Today,<br>her, technological a<br>Gr<br>Q/Q-4 Gr       | rowth As of Jul-2019 Oct-2019                     | Rev<br>Rev<br>DE<br>-3.4%                                           | enue<br>Ind<br>-0.59         | Metrics<br>Quarterly Summary & I<br>Consensus Summary<br>Consensus Summary II<br>Growth and Margin II<br>DuPont Analysis<br>Dividend Analysis<br>Financial Ratios<br>Valuation Ratios                  | Estimates | 2010<br>- DEFERSION             |
| Valuation<br><u>P/E TTM</u><br><u>P/E F1</u><br><u>P/ECF</u><br><u>P/Book</u> | DE<br>17.4<br>17.6<br>16.7<br>4.5                   | Ind<br>17.7<br>17.3<br>15.4<br>4.2        | rbanization. Today,<br>her, technological i<br>Q/Q-4 Gr<br>Y/Y-1 Gr | rowth As of Jul-2019 Oct-2019 Fiscal Yr:          | Rev<br>DE<br>-3.4%                                                  | enue<br>Ind<br>-0.59<br>1.39 | Metrics<br>Quarterly Summary & I<br>Consensus Summary<br>Consensus Summary II<br>Growth and Margin II<br>DuPont Analysis<br>Dividend Analysis<br>Financial Ratios<br>Valuation Ratios<br>Quant Monitor | Estimates | 2010<br>- DEERE & CO (          |
| Valuation<br>P/E TTM<br>P/E F1<br>P/FCF<br>P/Book<br>P/Sales                  | DE<br>17.4<br>17.6<br>16.7<br>4.5<br>1.4            | Ind<br>17.7<br>17.3<br>15.4<br>4.2<br>1.4 | rbanization. Today,<br>her, technological a<br>Q/Q-4 Gr<br>Y/Y-1 Gr | rowth As of Jul-2019 Oct-2019 Fiscal Yr: Oct-2018 | Revi           DE           -3,4%           1,4%           28,8%    | enue<br>Ind<br>-0.53<br>1.3% | Metrics<br>Quarterly Summary & I<br>Consensus Summary<br>Consensus Summary II<br>Growth and Margin II<br>DuPont Analysis<br>Dividend Analysis<br>Financial Ratios<br>Valuation Ratios<br>Quant Monitor | Estimates | 2010<br>- DEERE & CO (<br>Title |

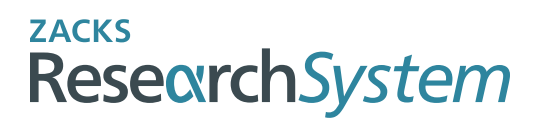

For more information contact us:

🕲 (866) 794-6065 🌐 <u>www.zrs.com</u> 🗹 <u>ZRS@zacks.com</u>

10 S. Riverside Plaza, Chicago, IL 60606